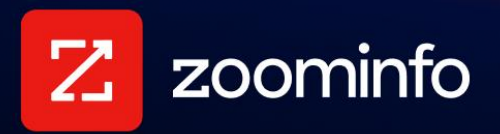

# **Microsoft Teams Integration Guide**

For administrators setting up the Microsoft Teams integration

| Prerequisites                                                | 2 |
|--------------------------------------------------------------|---|
| Teams Admin: Make ZoomInfo App Available to Users            | 2 |
| Access the Microsoft Teams Admin Center                      | 2 |
| Locate the ZoomInfo App                                      | 2 |
| Set Up ZoomInfo App Permissions for Your Organization        | 2 |
| Configure User Access                                        | 3 |
| ZoomInfo Admin: Connect the Integration and Configure Alerts | 3 |
| Access Integration Settings                                  | 3 |
| Connect the Microsoft Teams Integration                      | 3 |
| Authorize the Integration                                    | 3 |
| Configure Breaking Alerts                                    | 4 |
| User Experience: Add the App to Teams                        | 4 |

This guide explains how to install and configure the ZoomInfo integration with Microsoft Teams to enable users to receive alerts about target accounts directly in Microsoft Teams.

## Prerequisites

- Active ZoomInfo administrator account
- Microsoft Teams application administrator license
- Microsoft Teams installed and configured

## Teams Admin: Make ZoomInfo App Available to Users

A Microsoft Teams admin must first ensure that the ZoomInfo app is available to users with a ZoomInfo Sales license.

## Access the Microsoft Teams Admin Center

- 1. Log in to the Microsoft Teams Admin Center.
- 2. Navigate to Teams Apps > Manage Apps.

### Locate the ZoomInfo App

- 1. Use the search function to find "ZoomInfo".
- 2. Select the "ZoomInfo" app from the results.

## Set Up ZoomInfo App Permissions for Your Organization

To support breaking alerts in Microsoft Teams, set the required Admin consent permissions (scopes) for the ZoomInfo app:

| ChannelMessage.Read.All | offline_access      |
|-------------------------|---------------------|
| ChannelMessage.Read.All | Team.ReadBasic.All  |
| Directory.Read.All      | Team.ReadBasic.All  |
| Directory.Read.All      | TeamMember.Read.All |
| Group.Read.All          | TeamMember.Read.All |
| Group.Read.All          | User.Read.All       |
| GroupMember.Read.All    | User.Read.All       |
| GroupMember.Read.All    |                     |

## **Configure User Access**

Ensure that ZoomInfo admins and Sales users have access to the app.

- 1. Go to the **Users and groups** tab.
- 2. Click Edit Availability.
- 3. Select access level (Recommended: "Specific users and groups").
- 4. Apply your settings.

#### **Best Practices**

Grant access only to users who actively use ZoomInfo

Review access permissions periodically

Ensure all users meet necessary compliance requirements

## ZoomInfo Admin: Connect the Integration and Configure Alerts

With the Teams app now available to users, a ZoomInfo admin can connect the Microsoft Teams integration in the ZoomInfo Admin Portal and configure GTM alerts.

### **Access Integration Settings**

- 1. Log in to the ZoomInfo Admin Portal.
- 2. Navigate to Admin Portal > Integrations.

### **Connect the Microsoft Teams Integration**

- 1. Locate "Microsoft Teams" using the search function on the **All Integrations** page.
- 2. Click the **Connect** button.
- 3. Sign in with your Microsoft admin credentials.

#### Authorize the Integration

- 1. Review the requested permissions.
- 2. Select Consent on behalf of your organization.

Once completed, the ZoomInfo application will be available in your Microsoft Teams environment.

## **Configure Breaking Alerts**

- 1. Access the Admin Portal.
- 2. Locate the **Go-To-Market Alerts** section.
- 3. Configure alert preferences and set the toggle to ON.

Users that <u>add the ZoomInfo app to</u> <u>Teams</u> will receive alerts about target accounts directly in Teams.

| Target Accounts Breaking Alerts                                                                                                    |   |
|----------------------------------------------------------------------------------------------------|---|
| Sends an immediate alert when an owner's Target Account shows significar activity on any of the below signals                                     | t |
| Channels - 2/4                                                                                                    | ^ |
| Email                                                                                                    |   |
| Z In-App                                                                                                    |   |
| Slack Setup Allow users to receive their breaking alerts in Slack. Their Slack connection must be set up to begin alerts.                         |   |
| Microsoft Teams Connected Allow users to receive their breaking alerts in Microsoft Teams. Their Teams connection must be set up to begin alerts. |   |

## User Experience: Add the App to Teams

Teams users can add the ZoomInfo app to their Teams environment.

- 1. Launch Microsoft Teams.
- 2. Sign in with your Microsoft credentials.
- 3. Navigate to **Apps** in the left sidebar.
- 4. Search for "ZoomInfo" and click Add.

**Note**: If you see **Request** instead of **Add**, this means that your admin has not made the app available to users in Teams, as described in <u>Teams Admin: Make ZoomInfo App Available to</u> <u>Users</u>. You can click **Request** to alert your admin to perform the configuration described earlier in this document.

- 5. After adding the app, you'll see a welcome message.
- 6. Click **Get Started** to be directed to ZoomInfo Sales. You'll now receive alerts about target accounts directly in Microsoft Teams.